## Тема мастер-класса: «Создание упражнений на платформе «LearningApps.org» и эффективное их использование в урочной и внеурочной деятельности». План мастер-класса

1.Демонстрация электронного pecypca «LearningApps.org» (5 минут)

2.Решение выборочных упражнений на сайте «LearningApps.org»: 5-11 классы (15 минут)

3.Регистрация на сайте «LearningApps.org» и создание собственных упражнений (20 минут)

## План 1 и 2 этапов – ДЕМОНСТРАЦИИ!!!!!:

1. Демонстрация личного кабинета на сайте «LearningApps.org»: количество, названия, 5-11 классы.

2. Демонстрация упражнений с «LearningApps.org» на сайте ДО «Moodle» - загрузка, контроль.

3. Демонстрация упражнений для внеурочной деятельности: Книга Года-2022 «Голова профессора Доуэля»

Этап мотивации (<u>поработать с теми, кто не читал роман</u>): буктрейлер+стратегии «Ориентиры предвосхищения», «Батарея вопросов», «Ключевые слова».

Этап проверки – викторина: буктрейлер+упражнение, которое идет после видео.

4. Демонстрация упражнений для уроков (решают все!!!!):

| <u>5 класс</u> – безударные гласные_1 ( <u>https://learningapps.org/view13914974</u> ). |
|-----------------------------------------------------------------------------------------|
| Когда эффективно?                                                                       |
| <u>6 класс</u> – простой вариант: полные и краткие прилагательные_1                     |
| (https://learningapps.org/view23671552)                                                 |
| Когда эффективно?                                                                       |
| Усложнённый вариант: полные и краткие прилагательные_2                                  |
| (https://learningapps.org/watch?v=pvwxphn2c22)                                          |
| Ещё более усложнённый вариант: степени сравнения_1                                      |
| (https://learningapps.org/view28272365)                                                 |
| 7 класс – начинка простая, процесс выполнения сложен (прочитать задание):               |
| прич+слова_1 ( <u>https://learningapps.org/view15376697</u> )                           |
| Причастие и другие части речи: сложность в том, что все слова однокоренные!!!           |
| (https://learningapps.org/view16663251)                                                 |
|                                                                                         |
| <u>8 класс</u> – словосочетание_1 ( <u>https://learningapps.org/view21708753</u> )      |
|                                                                                         |
| <u>9 класс</u> - придаточная часть_1 ( <u>https://learningapps.org/view28281468</u> )   |
|                                                                                         |
| $O\Gamma \Theta - \Gamma O = 1$ (https://learningapps.org/view17043695)                 |

## <u>ЕГЭ</u>-средства выразительности\_1 (<u>https://learningapps.org/view23890427</u>)

## План - алгоритм 3 этапа: работа с сайтом «LearningApps.org» при создании упражнений:

1. Открыть сайт и зарегистрироваться (запомнить/сохранить пароль!!!)

2. Создать упражнения:

| «Новое упражнение»               | «Новое упражнение»             | «Новое упражнение»               |
|----------------------------------|--------------------------------|----------------------------------|
| «Пазл «Угадай-ка»                | «Викторина с выбором           | «Ввод текста»                    |
|                                  | правильного ответа»            |                                  |
| «Создать новое упражнение»       | «Создать новое упражнение»     | «Создать новое упражнение»       |
| Придумайте и запишите            | Придумайте и запишите          | Придумайте и запишите название.  |
| название. Например: «Части       | название. Например:            | Например: «Грамматическая        |
| речи»                            | «Грамматическая основа».       | основа».                         |
| В описании задания разместите    | В описании задания             | В описании задания разместите    |
| инструкцию. Например:            | разместите инструкцию.         | инструкцию. Например: записать   |
| распределите слова по группам,   | Например: выберите             | грамматическую основу с          |
| опираясь на их морфологические   | правильно обозначенную         | маленькой буквы без запятых с    |
| признаки (или. распределите      | грамматическую основу.         | пробелами                        |
| Лля залнего фона выберите        | В «Вопросе» залайте текст      | В «Солержании» залайте текст     |
| картинку (на ланный момент       | Например: лайте                | Например: дайте предложение      |
| будет быстрее из википедии – это | предложение «Мама пришла       | «Мама пришла с работы и присела  |
| база данных платформы – можно    | с работы и присела             | отлохнуть» Ученики булут знать   |
| в поисковике набрать «поле» или  | отлохнуть»                     | что им нужно выписать только ГО. |
| «горы»)                          |                                | мама пришла присела (отдохнуть). |
| Для группы №1 запишите           | В «Ответах» разместите         | В «Решении» запишите верный      |
| название: например,              | несколько вариантов,           | ответ - запишите грамматическую  |
| «Существительное» и к нему       | например,3/4 разных: «мама     | основу с маленькой буквы без     |
| элементы – несколько             | пришла», «мама пришла с        | запятых с пробелами.             |
| существительных.                 | работы», «мама присела» и      | -                                |
|                                  | верный. Пометьте галочкой      |                                  |
|                                  | верный ответ.                  |                                  |
| Для группы №2 запишите           | Сделайте столько вопросов,     | Добавляйте столько «Следующих    |
| название: например,              | сколько хотите.                | элементов», сколько хотите.      |
| «Прилагательные» и к нему        |                                |                                  |
| элементы – несколько прилаг.     |                                |                                  |
| Для группы №3 – глаголы          | В «Сортировке вопросов» лучше  | Нажмите «Завершить и показать в  |
|                                  | выорать случанный порядок.     | предварительном просмотре»       |
| Нажмите «Завершить и             | В «Оценке в конце» лучше       |                                  |
| показать в предварительном       | поставить галочку – так        |                                  |
| просмотре»                       | ученики узнают качество        |                                  |
|                                  | выполнения по окончании        |                                  |
|                                  | работы. Им придется проити     |                                  |
|                                  | задание еще раз, если у них не |                                  |
| Бали роё роботос                 |                                |                                  |
| Если все работає                 | DAMMANIC HA «KHOIIKY» «COX     | ранить упражнение»               |
| 1 7                              | БАЖНО!!!                       | ~~~~                             |
| 1.1еперь, когда вы сохра         | анили упражнение, вы в         | любой момент можете его          |
| редактировать – внизу вы         | видите «кнопку» «Дорабо        | отать упражнение». Только не     |
| забывайте изменения сохра        | нять!                          |                                  |

| 2.К тому же вам теперь                           | не надо заново создавать упражнение полностью, вы                                                           |
|--------------------------------------------------|----------------------------------------------------------------------------------------------------|
| нажимаете на кнопочку «                          | Создать подобное упражнение» и оставляете инструкцию,                                                       |
| меняете только «начинку»                         | . Так проще.                                                                                                |
| 3.Вы можете опубликовать сво                     | ои упражнения, тогда их увидят во всем мире))) – нажмите для этого                                          |
| на «кнопку» «Опубликованное                      | упражнение» и следуйте инструкции.                                                                          |
| is.org                                           | 1.Части речи_5класс                                                                                         |
| , saoci                                          | ип,опро автоматизироват ободляя, вертильній,<br>ряксь, ь, ободрённый, верчу,                                |
| ост                                              | вёрткий,выверну в,                                                                                          |
|                                                  | Запишите с маленькой буквы только                                                                           |
|                                                  | одно существительное. Значение                                                                              |
| гибко, тибкая                                    | непонятных слов уточняите в<br>изгибу,<br>словарях.                                                         |
| выгнуе                                           | вшись Критичных, критичных,                                                                                 |
|                                                  | критики, раскритикованны                                                                                    |
|                                                  | сдержавшись и, критикум                                                                                     |
|                                                  |                                                                                                    |
|                                                  |                                                                                                    |
|                                                  |                                                                                                    |
| 🛿 Создать подобное уп                            | ражжение 🔹 👁 Личное упражнение 🔹 Опубликованное упражнение 🖌 Доработать упражжение                          |
| Использовать упражнее                            | ние 🛏 Сообщить о проблеме                                                                                   |
| Ссылка: https://lear                             | mingapps.org/watch?v=pp8gkmjra22                                                                            |
| BCTPONTE: <iframe sn<br="">scorm</iframe>        | c="https://learningapps.org/watch?v=pp8g/kmjra22" style="border.0px;width:100%;height:500px" allowful 🛛 🖪 🖬 |
| Поделиться: https://lear                         | mingapps.org/display?v=pp8g/km/ra22                                                                         |
|                                                  |                                                                                                    |
| На рабочем столе компьютера                      | заведите папку «LearningApps.org», чтобы сохранять упражнения и                                             |
| вставлять их в другие образова                   | ительные платформы, например, в «Moodle».                                                                   |
| Чтобы сохранить упражнение                       | е на рабочем столе, нажмите на «сундучок» с названием «scorm»                                               |
| (напротив слова «встроить»                       | ). Достаньте «сундучок» из загрузок и поместите в папку                                                     |
| «LearningApps.org».                              |                                                                                                    |
| Сам по себе с рабочего стола                     | «сундучок» работать не будет, его необходимо помещать в другие                                              |
| образовательные платформы, ч                     | нтобы он открылся.                                                                                          |
| В «Moodle» это выглядит так (                    | на дом задано три «сундука» - упражнения из «LearningApps.org»):                                            |
| Курс: Русский язык:Рубцова Л.В.22-23.9-ые классы |                                                                                                    |
| Мои курсы Администрирование                      | φ.c.                                                                                                    |
| CCN RAKET SCORM                                  | tuerrurts kak ripolitigewoor                                                                                |
|                                                  |                                                                                                    |
| ∽ к 10.11.22.Д3                                  |                                                                                                    |
| TAKET SCORM                                      | плетить как продденное                                                                                      |
| Д3 к 10.10                                       |                                                                                                    |
|                                                  | метить как проданное                                                                                        |
| <u>Ask 10.10</u>                                 |                                                                                                    |
| TAKET SCORM                                      | тыетить как продденное                                                                                      |
|                                                  |                                                                                                    |
|                                                  |                                                                                                    |
| Можете задавать упражнения в                     | з виде ссылок, тогда требуйте, чтобы ученики выслали Вам скриншот                                           |
| похвалы. Но Вас могут обман                      | нуть, к сожалению, и переслать чужую похвалу. Поэтому лучше в                                               |

«Moodle» - там отчёт по каждому ученику приходит. Выглядит это так (фамилии учеников стерты):

| Donute                                                                            | Приступиа                         | Последний раз работал          | Ea.   |  |  |
|-----------------------------------------------------------------------------------|-----------------------------------|--------------------------------|-------|--|--|
| -                                                                                 | -                                 | -                              | -     |  |  |
| 8                                                                                 |                                   | ÷                              | •     |  |  |
| 1                                                                                 | среда, 9 ноября 2022, 19:48       | среда, 9 ноября 2022, 19:50    | 100   |  |  |
|                                                                                   |                                   | -                              |       |  |  |
| 1                                                                                 | среда, 9 ноября 2022, 21:35       | среда, 9 ноября 2022, 21:40    | 100   |  |  |
| 1                                                                                 | среда, 9 ноября 2022, 20:52       | среда, 9 ноября 2022, 20:59    | 100   |  |  |
| *                                                                                 | 25                                |                                | •     |  |  |
| 1                                                                                 | среда, 9 ноября 2022, 18:47       | среда, 9 ноября 2022, 18:51    | 100   |  |  |
| 1                                                                                 | четверг, 10 ноября 2022, 07:40    | четверг, 10 ноября 2022, 07:40 | 0     |  |  |
| 100%                                                                              | 6 - ученик всё                    | прошел успеш                   | но    |  |  |
| Проч                                                                              | черк – ученик                     | не приступал в                 | с зал |  |  |
| «0»                                                                               | - ученик не до                    | делал задание                  | или   |  |  |
| Иетолические рекоменлации                                                         |                                   |                                |       |  |  |
| Решение упражнений на сайте // earning Anns org. эффективно в специонних слушаях: |                                   |                                |       |  |  |
| теш                                                                               | тешение упражнении на саите «Lean |                                |       |  |  |

- 1. Вы точно знаете, что ученики решают упражнения и можете их проконтролировать для этого помещаете упражнения в личном кабинете образовательной платформы и отслеживаете результаты.
- 2. Помимо решения упражнений на сайте, Вы организуете письменную работу, в которой используете материал из «сундучков»: пусть ученики часть задания перепишут в тетрадь в рамках домашней или классной работы (а Вы работу проверите), пусть ученики на уроке под Вашим руководством решают задания, объясняя орфограммы, пунктограммы и т.д. Ученики сами могут создавать для своих одноклассников задания. Вы можете дать задание дома поработать с предложениями в «сундучках», а на уроке эти предложения продиктовать. Варианты всякие, но важно этот материал прорабатывать несколько раз под разными «соусами».
- 3. Вы продумываете задания таким образом, чтобы ученик не только повторял и отрабатывал изученный материал, но и узнавал что-то новое. Подобные упражнения прекрасно работают на формирование функциональной грамотности: тексты могут быть из различных научных областей, из художественных текстов и т.д. Вы можете ставить любые условия при работе с упражнениями. Например, я создала упражнение, в котором все предложения с деепричастными и причастными оборотами касались картины Карла Брюллова «Последний день Помпеи». В задании я обозначила, что прежде необходимо внимательно рассмотреть репродукцию картины, а потом уже собирать пазлы с деепричастными и причастными оборотами. Когда пазлы соберутся, соберётся и картина. Таким образом семиклассники узнают о великом художнике, о его картине, об истории ее создания, о выставках и увидят саму картину!
- 4. Вы обязательно оцениваете работы! Я, считая, что сами по себе «сундучки» несложные, выставляю за каждый «сундучок» не отметку, а плюс (если упражнение решено на 100%). 10 сундуков решили ученики (10 плюсов нарешали) «5» получают. Эта работа даёт возможность ученику заработать положительную отметку, ощутить ситуацию успеха, расширить кругозор, к тому же такие упражнения хорошо мотивируют.

3. По окончании мастер-класса пройдите, пожалуйста, по ссылке и ответьте на вопросы. Для нас это очень важно!!!!)))

https://docs.google.com/forms/d/e/1FAIpQLSec93vKk43U6BEK\_QbprqRNmlpVwYoRZkCQ15oj-FieHqVlHg/viewform?usp=sf\_link

4.Если Вам нужна консультация, Вы можете написать мне письмо на почту: <u>rubtz.l@yandex.ru</u> (Рубцова Людмила Владимировна).